# **Tutorial importation d'un projet Inventor dans Virtual Universe** © 2010 IRAI

Avec l'aimable autorisation de Philippe COUSIN

## Généralités

Ce manuel explique la procédure d'importation d'un projet créé avec le logiciel Inventor. L'importation automatique est capable d'importer un assemblage depuis Inventor. Chaque pièce composant l'assemblage est importée comme un objet indépendant dans Virtual Universe.

### Pré requis

Logiciel Inventor Virtual Universe V1.017 ou version supérieure.

#### **Procédure**

1- Ouvrez le projet que vous souhaitez convertir dans le logiciel Inventor (les fichiers utilisés dans ce tutorial peuvent être ouverts depuis le sous-répertoire « Exemples Inventor » du répertoire d'installation de Virtual Universe).

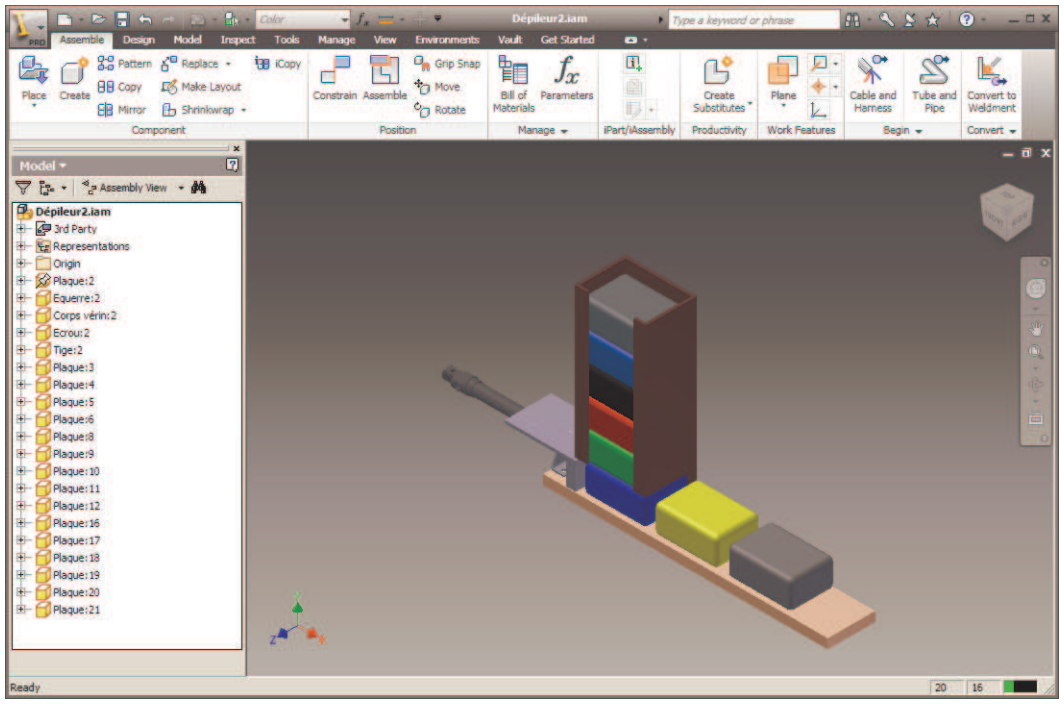

2- Dans la fenêtre de configuration de Virtual Universe, cliquez sur « Monde » avec le bouton droit de la souris et sélectionnez « Importer > Importer depuis Solidworks ».

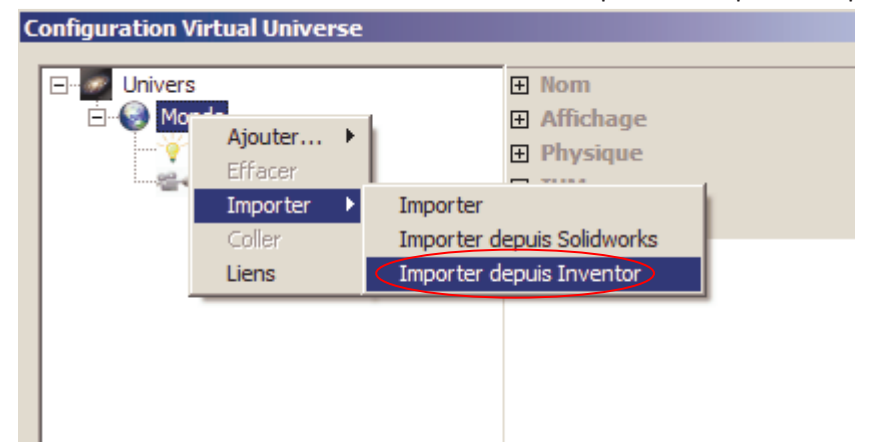

#### 3- Cliquez sur « Importer ».

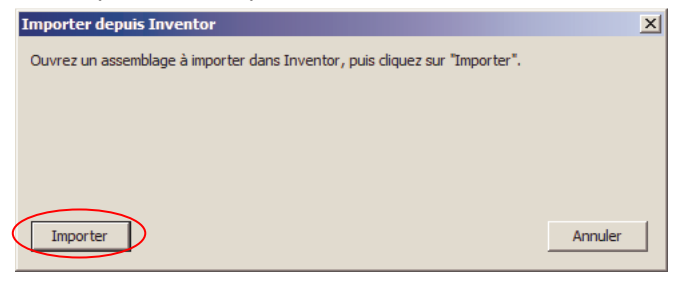

#### Le transfert est alors activé :

| Importer depuis Inventor | ×       |
|--------------------------|---------|
| Importation en cours     |         |
| Corps vérin:2            |         |
|                          |         |
|                          |         |
| Importer                 | Annuler |

A la fin du transfert, cliquez sur « OK ».

| Virtual U | niverse                                       | × |
|-----------|-----------------------------------------------|---|
| i         | Importation de 20 objets réalisée avec succès |   |
|           | OK                                            |   |

L'assemblage est importé dans Virtual Universe.

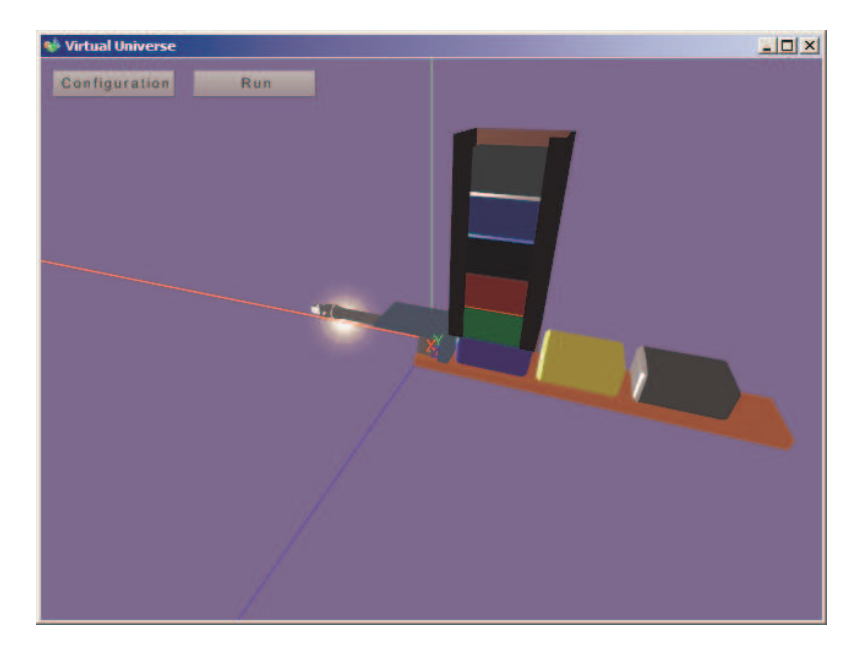

4- Réglons quelques éléments du projet Virtual Universe.

Navigation par boutons.

| Configuration Virtual Universe *                                                     | X                                                                                      |
|--------------------------------------------------------------------------------------|----------------------------------------------------------------------------------------|
| Univers<br>Monde<br>Univers<br>Lumière<br>Caméra<br>I Gaméra<br>I Gaméra<br>Plaque:2 | Connexion     Options     Mode de navigation IRI53D     ▼     Statistique     Sécurité |
| Corps vérin:2                                                                        |                                                                                        |

Utilisation du moteur physique Physx de Nvidia.

| Configuration Virtual Universe *                                                                                            |                                                                                                    | × |
|----------------------------------------------------------------------------------------------------|----------------------------------------------------------------------------------------------------|---|
| Univers<br>Monde<br>Caméra<br>Caméra<br>Plaque:2<br>Plaque:2<br>Corps vérin:2<br>Corps vérin:2<br>Corps vérin:2<br>Plaque:3 | <ul> <li>Nom</li> <li>Affichage</li> <li>Physique</li> <li>Moteur physique</li> <li>NVIDIA Physic</li> <li>IHM</li> <li>Ciel</li> </ul> | • |

5- Renommons les objets pour améliorer la lisibilité

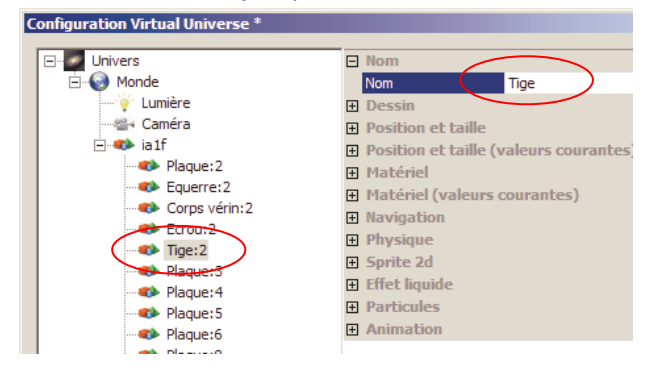

| Univers                        | E Nom                                 |
|--------------------------------|---------------------------------------|
| E Monde                        | Nom Pièce 8                           |
| Lumière                        | Dessin                                |
| III+ Caméra                    | Desition at taille                    |
| E The latf                     | Position et talle                     |
| - Support                      | Position et taine (valeurs courantes) |
| - Couerre                      | Hatenel                               |
| Corps verin                    | Materiel (valeurs courantes)          |
| - Crou                         | H navigation                          |
| - 🕪 Tige                       | H Physique                            |
| - Pousseur                     | E Sprite 2d                           |
| Dessus pousseur                | 🗄 Effet liquide                       |
| - Cuide fond                   | Particules                            |
| Côté guide 1                   | Animation                             |
| Côté guide 2                   |                                       |
| - Petit côté guide 1           |                                       |
| - Petit côté guide 2           |                                       |
| - Pièce 1                      |                                       |
| - Rèce 2                       |                                       |
| Pièce 3                        |                                       |
| - Rièce 4                      |                                       |
| - IPièce 5                     |                                       |
| Pièce 6                        |                                       |
| Pièce 7                        |                                       |
| Pièce 8                        |                                       |
|                                |                                       |
|                                |                                       |
|                                |                                       |
|                                | Nom<br>Pour votre usage               |
|                                |                                       |
| Ouvrir le manager de médias    | ode expert Annuler les                |
|                                | modifications                         |
| rojet                          |                                       |
| Sauver   Ountr                 | 2                                     |
| Sauver Ouvrir                  | ? Ru                                  |
| Sauver Ouvrir<br>Sauver Ouvrir | 7 Parcountr Run                       |
| Sauver Ouvrir                  | Parcourir                             |

6- Définition de la hiérarchie

Rendons la tige enfant du corps du vérin.

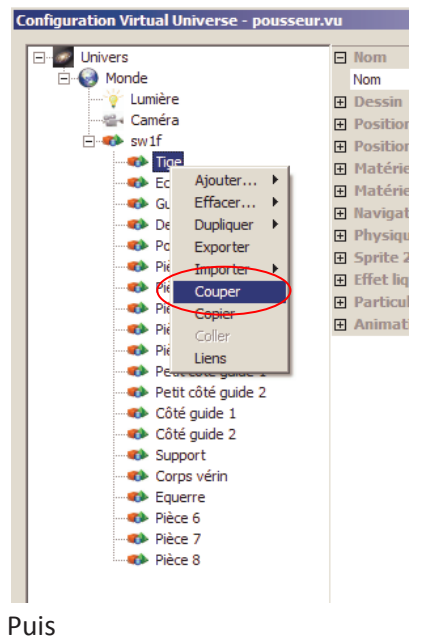

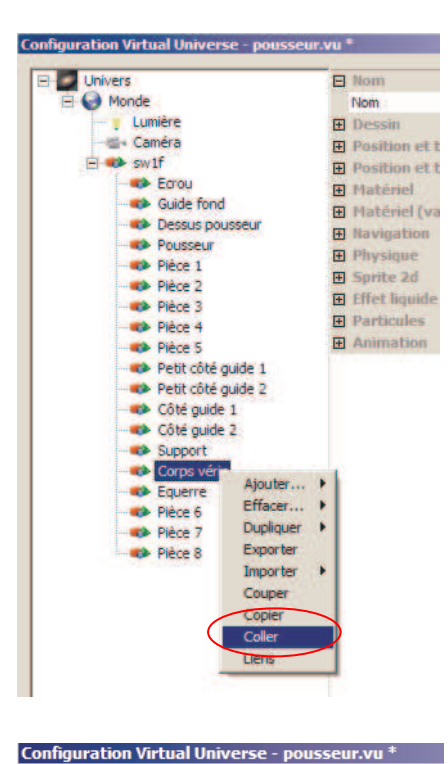

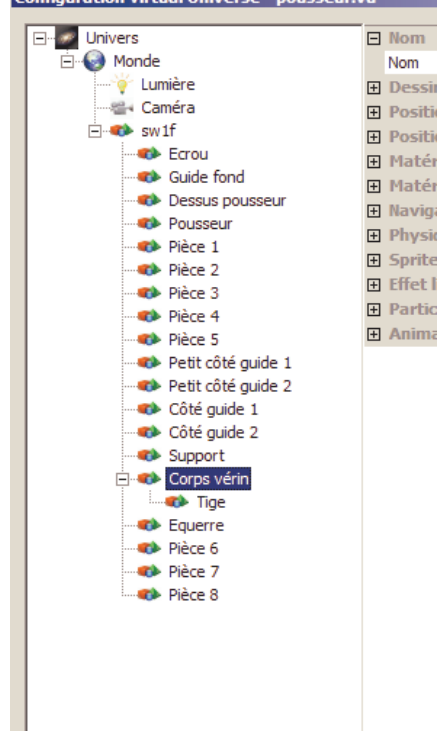

Procédons de même pour rendre le pousseur enfant de la tige et le dessus du pousseur enfant du pousseur.

| Configuration Virtual Universe - pousseur.vu |  |
|----------------------------------------------|--|
| -                                            |  |
| E- Univers                                   |  |
| E Monde                                      |  |
|                                              |  |
|                                              |  |
| 🖃 🦚 sw1f                                     |  |
| Ecrou                                        |  |
|                                              |  |
| Pièce 1                                      |  |
| Pièce 2                                      |  |
| Pièce 3                                      |  |
| Pièce 4                                      |  |
| Pièce 5                                      |  |
| Petit côté guide 1                           |  |
| Petit côté guide 2                           |  |
| Côté guide 1                                 |  |
| Côté guide 2                                 |  |
| Support                                      |  |
| Corps vérin                                  |  |
| 🖻 🐢 Tige                                     |  |
| E 🐢 Pousseur                                 |  |
| Dessus pousseur                              |  |
| Equerre                                      |  |
| Pièce 6                                      |  |

7- Définissons les attributs physiques

Pour les pièces : armer les attributs « Utilise la physique » et « utilise la gravité ».

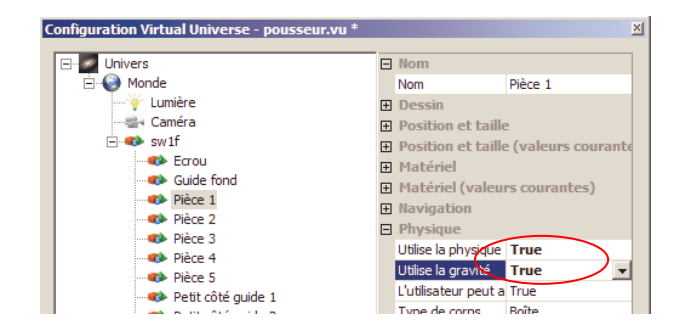

Pour le Corps du vérin, la tige, le pousseur, le dessus du pousseur, le support et les guides : armer l'attribut « Utilise la physique ». En affichant les la configuration en mode « Par propriétés », cette tâche est simplifiée.

| Univers                                                                                            | E:Utilise la physique                    |
|----------------------------------------------------------------------------------------------------|------------------------------------------|
| E Monde                                                                                            | sw1f Faise                               |
| Lunière                                                                                            | Ecrou False                              |
| - III + Caméra                                                                                     | Guide front True                         |
| wif                                                                                                | Division True                            |
| Ecrou                                                                                              | inter inter                              |
| - Guide front                                                                                      | mece 2 True                              |
| R Pière 1                                                                                          | Pièce 3 True                             |
| Pière 2                                                                                            | Pièce 4 True                             |
| Diana 3                                                                                            | Pièce 5 True                             |
| R Para a                                                                                           | Petit côté guide 1 True                  |
| Ribert S                                                                                           | Petit côté guide 2 True                  |
| Patt chte aute 1                                                                                   | Côté guide 1 True                        |
| Patt côté male 2                                                                                   | Côté guide 2 True                        |
| Côté quide 1                                                                                       | Support True                             |
| Côté quide 2                                                                                       | Corps verin True                         |
| Support .                                                                                          | Equerre False                            |
| E Position et taile (valeurs murantes)                                                             | Poice 6 True                             |
| National Contract Contractor                                                                       | Pièce 7 True                             |
| <ul> <li>Matériel (valeurs courantes)</li> </ul>                                                   | Dive S True                              |
| (a) Navination                                                                                     | True                                     |
| - Physicae                                                                                         | True                                     |
| Utilize la ritrosita.e                                                                             | rouseur inte                             |
| Libine la cravité                                                                                  | Dessus pousseur                          |
| - L'utilisateur peut appliquer une force à                                                         |                                          |
| Type de corps                                                                                      |                                          |
| Macce                                                                                              |                                          |
| Pénétration                                                                                        |                                          |
| F - Joint (liaison) physicule avec le narent                                                       |                                          |
| E Jème joint flaison) physique avec un a                                                           |                                          |
| 3 3ème toint (laison) physique avec un ar                                                          |                                          |
| H Tissu                                                                                            |                                          |
| E Corps mou                                                                                        | Utilise la physique                      |
| F. Flate                                                                                           | Le moteur physique gérera ce sprite 3d s |
|                                                                                                    | va                                       |
| Ouver le manager de médias F Mode expert<br>rojet<br>Sauver Ouver 2<br>Sauver Sous Nouveau Parcour | Annuler les<br>modifications<br>Run      |
| par                                                                                                | Licence                                  |

8- Définissons les liaisons

Liaison entre la tige et le corps du vérin.

| Univers            | E | Nom                   |                        |
|--------------------|---|-----------------------|------------------------|
| Monde              |   | Nom                   | Tige                   |
| - Umière           |   | Dessin                |                        |
| - Caméra           |   | Position et taille    |                        |
| 🖻 🍩 sw1f           |   | Position et taille    | (valeurs courantes)    |
| Ecrou              |   | Matériel              |                        |
| Guide fond         |   | Hatériel (valeurs     | courantes)             |
| Pièce 1            |   | Navigation            |                        |
| Piece 2            |   | Physique              |                        |
| Piece 3            |   | Utilse la physique    | True                   |
| Pièce 4            |   | Utilise la gravité    | False                  |
| Petit côté quide 1 |   | L'utilisateur peut ap | plquer True            |
| Petit côté quide 2 |   | Type de corps         | Bolte                  |
| Côté quide 1       |   | Masse                 | 10                     |
| Côté quide 2       |   | Pénétration           | False                  |
| Support            |   | Joint (liaison)       | physique avec le parer |
| E Corps vérin      |   | Joint (liaison)       | Gissière               |
| 🖃 🐢 Tige           |   | E Position du pivot   | ou poir 0: 0: 0        |
| 🗄 🍩 Pousseur       |   | E Ligne d'action      | 1; 0; 0                |
| Equerre            |   | Limite minimale du    | u joint (-7            |
| Pièce 6            |   | Limite maximale d     | lu joint 0             |
| Pièce 7            |   | 1                     |                        |

Liaison entre la tige et le pousseur.

| Univers            | Œ | Ne   | m                 |                  |
|--------------------|---|------|-------------------|------------------|
| Monde              | Đ | D    | essin             |                  |
| - 💡 Lumière        | E | P    | osition et taille |                  |
|                    | E | P    | sition et taille  | e (valeurs cours |
| 🖃 🦇 sw 1f          | Ŧ | M    | atériel           |                  |
| - Crou             | E | M    | atériel (valeu    | rs courantes)    |
|                    | E | N    | avigation         |                  |
| - Pièce 1          | E | PI   | hycinice          |                  |
| Pièce 2            | - |      | tice la obveigue  | True             |
| Pièce 3            |   |      | fice la gravité   | Enica            |
| Pièce 4            |   | 1    | tilicateur neut a | True             |
| Pièce 5            |   | T.   | ne de come        | Polto            |
| Petit côté guide 1 |   | 2    | pe de corps       | DORE             |
| Petit côté guide 2 |   | PR D | sose              | Tolar            |
| Côté guide 1       |   | Pe   | netration         | raise            |
| Côté guide 2       |   | E    | Joint (liaison    | ) physique aver  |
| Support            |   | _    | Joint (liaison)   | FIXE             |
| E Corps verin      |   | ±    | Position du prvo  | 0; 0; 0          |
| E Tige             |   | Ξ    | Ligne d'action    | 0; 0; 0          |
| Pousseur           |   |      | X                 | 0                |
| Dessus pousseur    |   |      | Y                 | 0                |
| Concerne Concerne  |   |      | Z                 | 0                |
| Piece o            |   |      | Limite minimale   | 0                |

Liaison entre le pousseur et le dessus du pousseur.

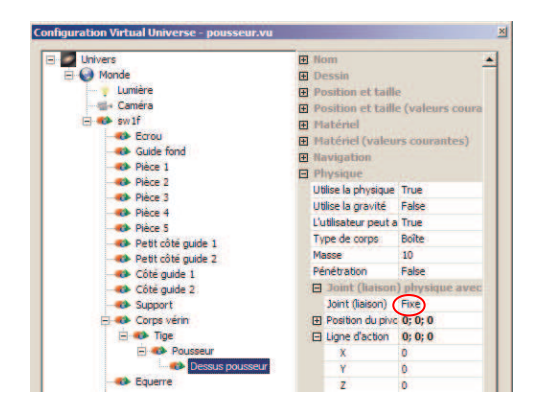

9- Ajoutons des comportements à la tige du vérin

Pour faire rentrer et sortir la tige.

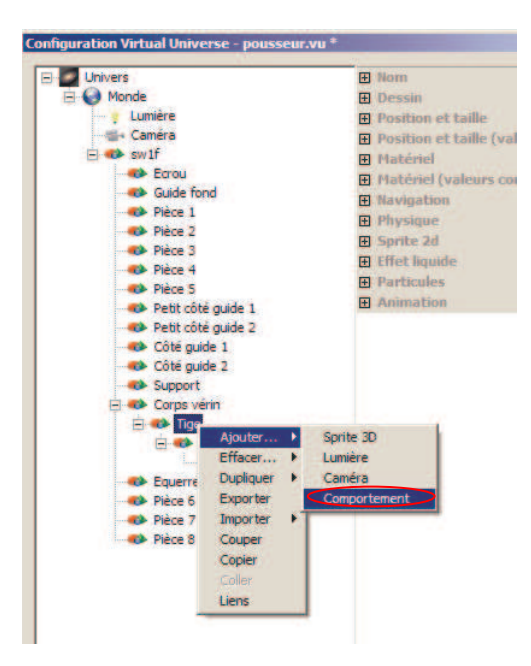

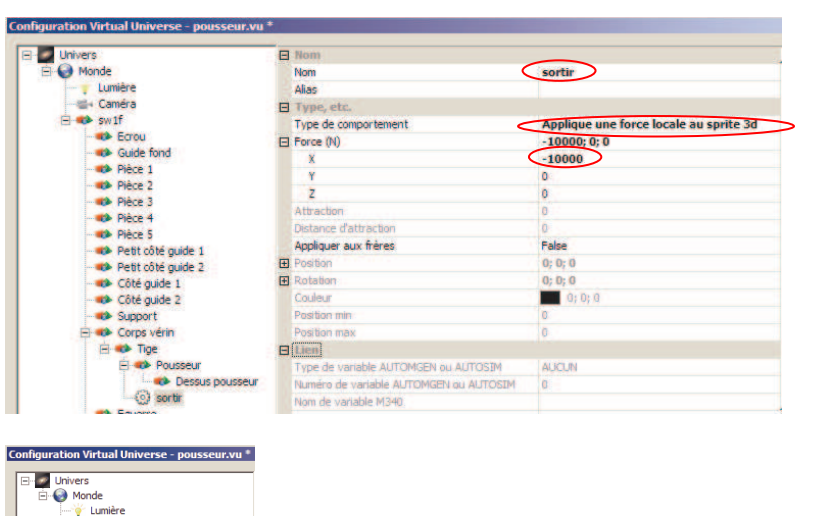

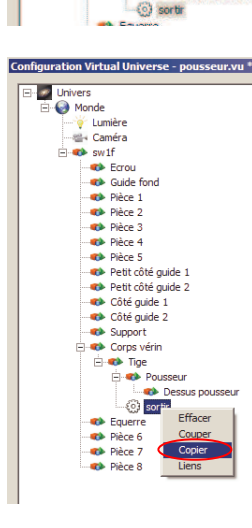

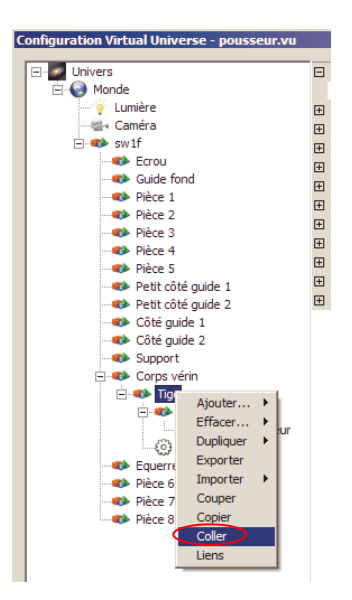

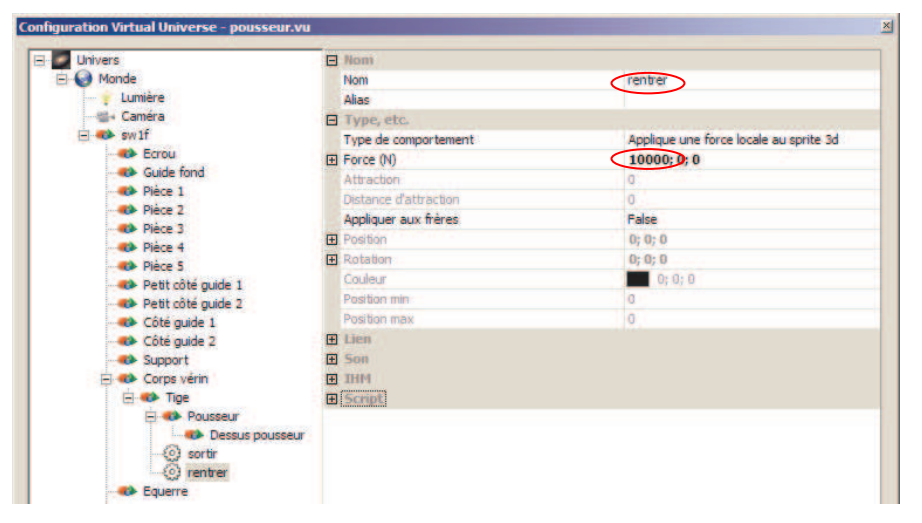

Les capteurs.

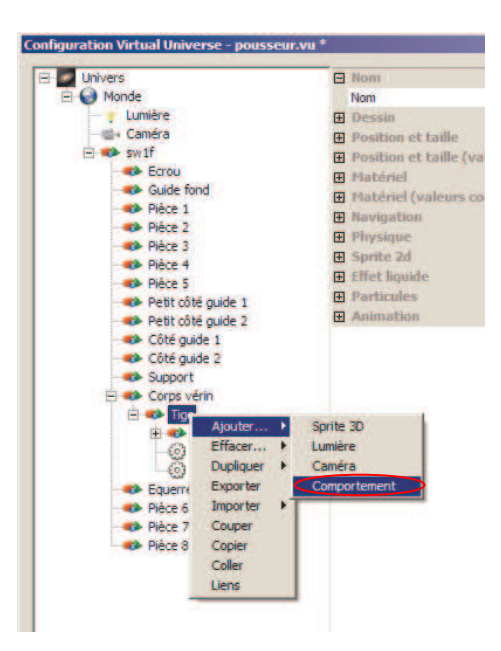

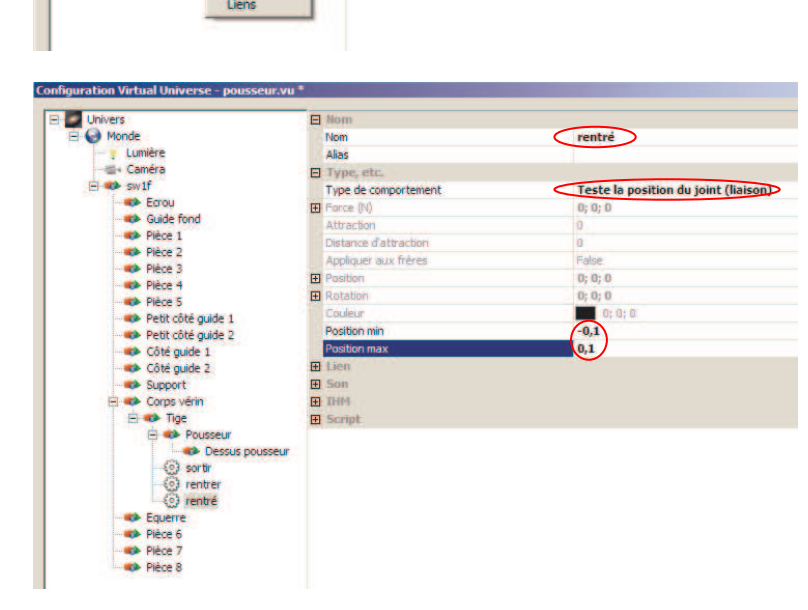

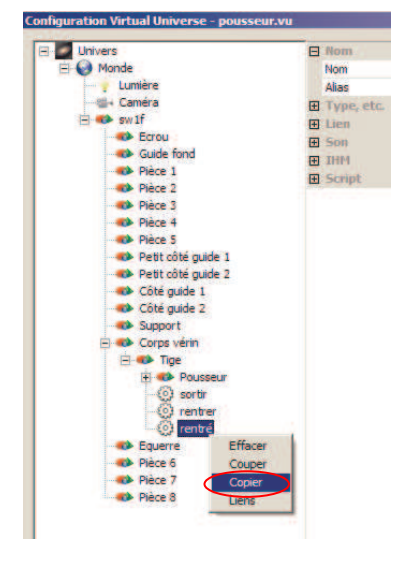

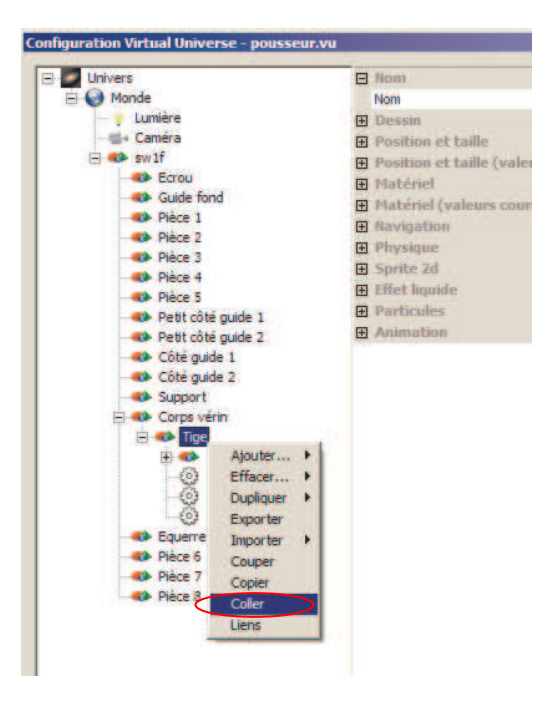

Configuration Virtual Universe – pausseur.vu Monde Univers Monde Caméra Caméra Paèce 1 Caméra Paèce 3 Paèce 4 Caméra Paèce 4 Caméra Paèce 5 Coté guide 1 Coté guide 2 Coté guide 2 Coté guide 2 Coté guide 2 Coté guide 2 Coté guide 2 Coté guide 2 Coté guide 2 Coté guide 2 Cotras vérin Corss vérin Corss vérin Caméra Catéra Catéra Catéra Catéra Catéra Catéra Catéra Cotras vérin Catéra Catéra Ca

| Nom .                    |                                                                                                    |
|--------------------------|----------------------------------------------------------------------------------------------------|
| Nom                      | sorti                                                                                                    |
| Alias                    |                                                                                                    |
| Type, etc.               |                                                                                                    |
| Type de comportement     | Teste la position du joint (liaison)                                                                             |
| E Force (N)              | 0; 0; 0                                                                                                    |
| Attraction               | 0                                                                                                    |
| Distance d'attraction    | 0                                                                                                    |
| Appliquer aux frères     | False                                                                                                    |
| Postbon                  | 0; 0; 0                                                                                                    |
| Rotabon                  | 0; 0; 0                                                                                                    |
| Couleur                  | 0; 0; 0                                                                                                    |
| Position min             | (-7,1)                                                                                                    |
| Position max             | -6,9                                                                                                    |
| 🖸 Lien                   | and the second second second second second second second second second second second second second second second |
| son.                     |                                                                                                    |
| <ul> <li>1004</li> </ul> |                                                                                                    |

10- Rendons le projet pilotable par l'éditeur exécuteur de diagramme d'états UML intégré à Virtual Universe.

| onfiguration Virtual Universe - pousseur.vu * |                              |                            |  |  |
|-----------------------------------------------|------------------------------|----------------------------|--|--|
| Univers                                       | Connexion                    |                            |  |  |
| 🗄 🌚 Monde                                     | Driver                       | Aucun (propager les états) |  |  |
|                                               | Mode du driver M340          | Simulateur local           |  |  |
|                                               | Status                       | Stoppé                     |  |  |
|                                               | Nom du serveur ou adresse IP | localhost                  |  |  |
|                                               | Numéro du port               | 5000                       |  |  |
|                                               | Chemin serveur OPC           |                            |  |  |
|                                               | Dernière erreur              |                            |  |  |
|                                               | Qualité de la liaison        | 0                          |  |  |
|                                               | Serveur TCP                  | True                       |  |  |
|                                               | Port serveur TCP             | 6000                       |  |  |
|                                               | Options                      |                            |  |  |
|                                               |                              |                            |  |  |
|                                               |                              |                            |  |  |
|                                               |                              |                            |  |  |
|                                               |                              |                            |  |  |

11- Créons un diagramme d'état UML.

Dans le menu Démarrer programme de Windows, lancez « Flowchart ».

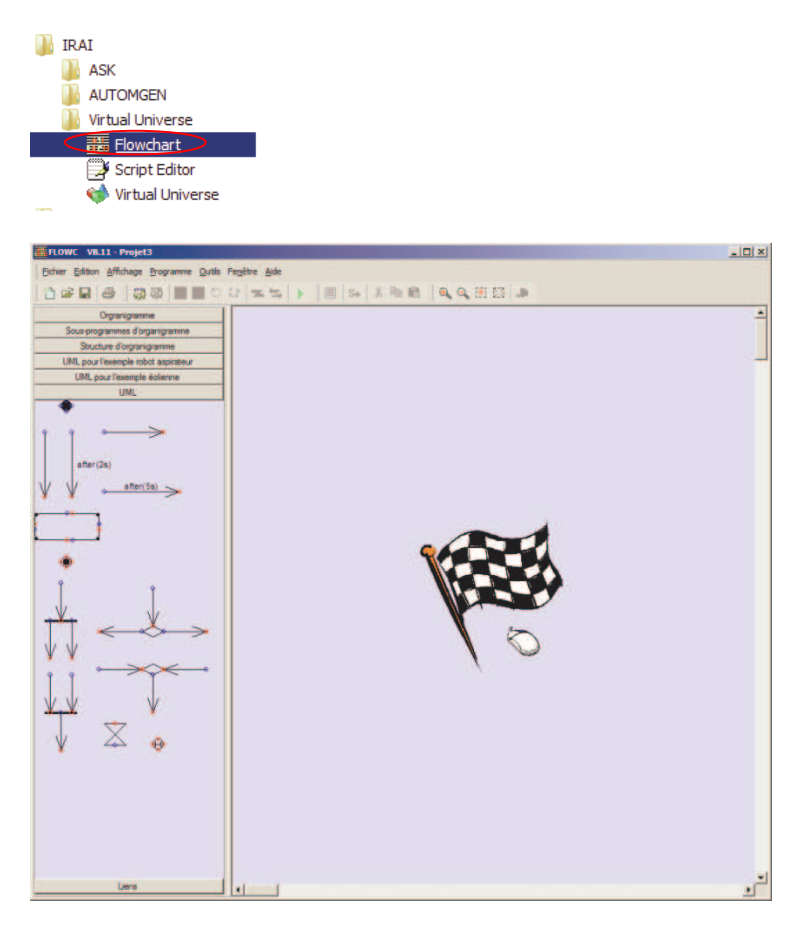

| #FLOWC V8.11 - Projet3                                 |                   |                                                                                                    |                           |
|--------------------------------------------------------|-------------------|----------------------------------------------------------------------------------------------------|---------------------------|
| Eichier Edition Affichage Programme Qutils Fe          | nêtre Aide        |                                                                                                    |                           |
| 1 1 <b>2 2 3 4 5 5 5 5</b> 5 5 5 5 5 5 5 5 5 5 5 5 5 5 | * = = + =         | S+   X 🗈 🛍   🍳 🍳                                                                                                | . El 🔝 🔎                  |
| Orgranigramme                                          |                   |                                                                                                    |                           |
| Sous-programmes d'organigramme                         |                   |                                                                                                    |                           |
| Structure d'orgranigramme                              |                   |                                                                                                    |                           |
| UML pour l'exemple robot aspirateur                    |                   | •                                                                                                    |                           |
| UML pour l'exemple éolienne                            |                   | The second second second second second second second second second second second second second second second se |                           |
| UML                                                    |                   |                                                                                                    |                           |
|                                                        |                   |                                                                                                    |                           |
| • • ~ >                                                |                   |                                                                                                    |                           |
| 1000000                                                |                   |                                                                                                    |                           |
| after(2s)                                              |                   | , <u> </u>                                                                                                    |                           |
| Vafter(5s)                                             |                   |                                                                                                    |                           |
|                                                        |                   | +                                                                                                    | Efform                    |
|                                                        |                   |                                                                                                    | Chacer                    |
|                                                        |                   | <b>•</b>                                                                                                    | Proprietes                |
| ٠                                                      |                   |                                                                                                    | Courser Chiay             |
|                                                        |                   |                                                                                                    | Copier Ctrl+C             |
| Ŷ                                                      |                   |                                                                                                    | Rotation                  |
|                                                        |                   |                                                                                                    | Retourner •               |
|                                                        |                   |                                                                                                    |                           |
|                                                        |                   |                                                                                                    |                           |
| Propriétés                                             |                   |                                                                                                    | ×                         |
|                                                        |                   |                                                                                                    |                           |
|                                                        |                   |                                                                                                    |                           |
|                                                        |                   |                                                                                                    |                           |
| Sortir la tigo                                         |                   |                                                                                                    |                           |
|                                                        |                   |                                                                                                    |                           |
|                                                        |                   |                                                                                                    |                           |
|                                                        |                   |                                                                                                    |                           |
|                                                        |                   |                                                                                                    |                           |
| Texte affiché (affiche les éventuels autres            | éléments si vide) | Contenu                                                                                                    |                           |
| Sortir la tige                                         | <b>A</b>          |                                                                                                    | A                         |
|                                                        |                   |                                                                                                    |                           |
|                                                        |                   |                                                                                                    |                           |
|                                                        |                   |                                                                                                    |                           |
|                                                        |                   |                                                                                                    |                           |
|                                                        | <b>_</b>          |                                                                                                    |                           |
| 1                                                      |                   |                                                                                                    |                           |
| Titre                                                  |                   | Entry (action réalisée sur ac                                                                                   | tivation de l'activité)   |
|                                                        | <b>A</b>          | out_sortir=1                                                                                                    | <u>A</u>                  |
|                                                        | _                 |                                                                                                    | -                         |
|                                                        |                   |                                                                                                    |                           |
|                                                        |                   |                                                                                                    |                           |
| Interne (evenement/action)                             |                   | Exit (action réalisée sur dés                                                                                   | activation de l'activitej |
|                                                        | <u> </u>          | out_sortir=U                                                                                                    |                           |
|                                                        | <b>v</b>          |                                                                                                    | -                         |
| T                                                      |                   | <b></b>                                                                                                    | Þ                         |
|                                                        |                   |                                                                                                    |                           |
|                                                        |                   |                                                                                                    |                           |
|                                                        |                   |                                                                                                    |                           |
|                                                        |                   |                                                                                                    |                           |
|                                                        |                   |                                                                                                    |                           |

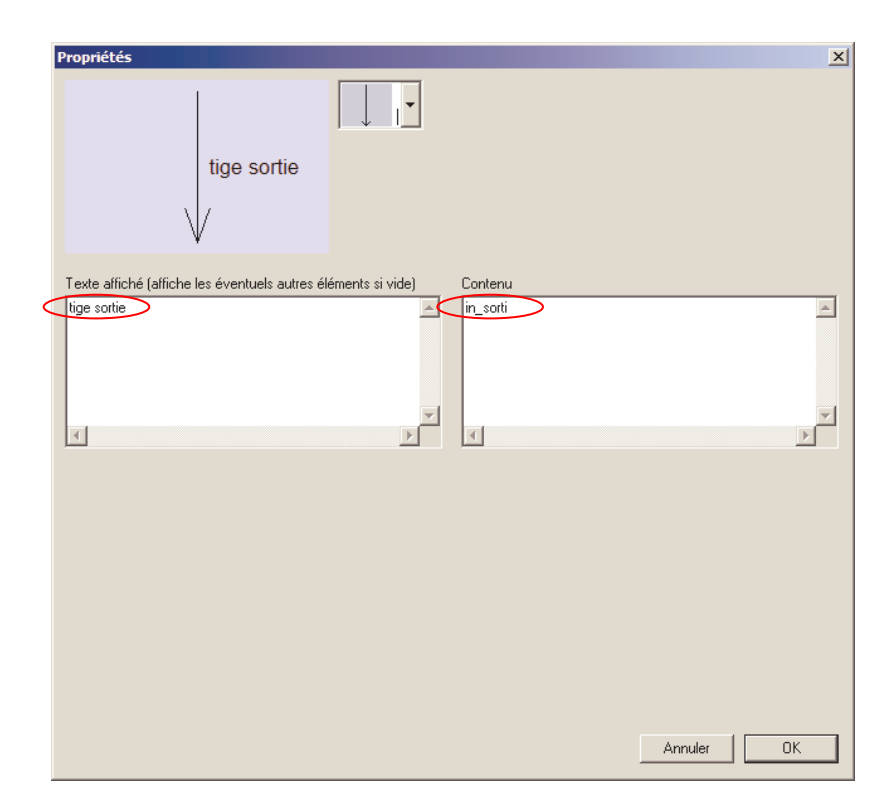

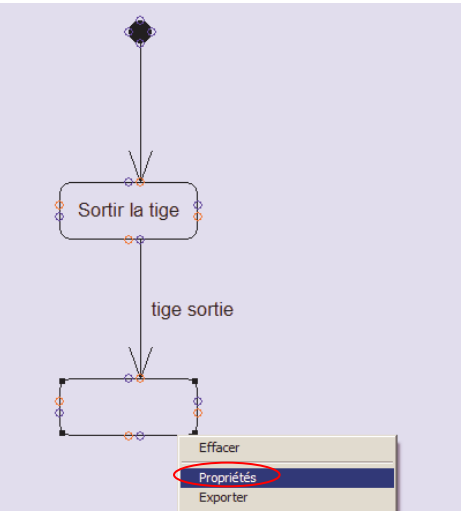

| Propriétés                                                    | ×                                                      |
|---------------------------------------------------------------|--------------------------------------------------------|
| Rentrer la tige                                               |                                                        |
| Texte affiché (affiche les éventuels autres éléments si vide) | Contenu                                                |
| Rentrer la tige                                               |                                                        |
|                                                               |                                                        |
| Titre                                                         | Entry (action réalisée sur activation de l'activité)   |
| ×<br>V                                                        | out_rentrer=1       ▼                                  |
| Interne (évènement/action)                                    | Exit (action réalisée sur désactivation de l'activité) |
| A<br>V<br>X                                                   | vut_rentre=0 ▲                                         |
|                                                               | Annuler OK                                             |

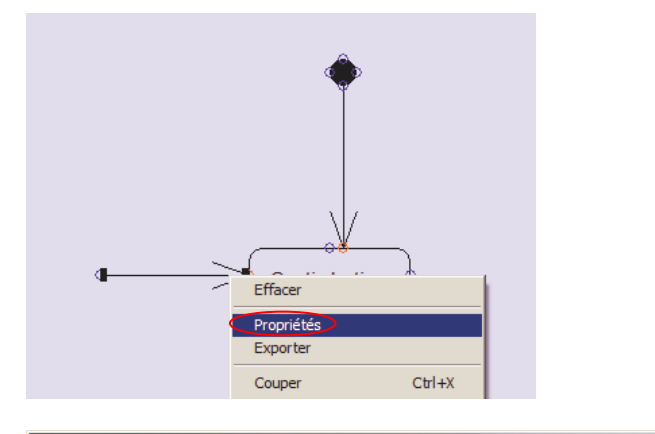

| Propriétés                                                            | ×          |
|-----------------------------------------------------------------------|------------|
| tige rentrée                                                          |            |
| Texte affiché (affiche les éventuels autres éléments si vide) Contenu | A          |
|                                                                       | ×          |
|                                                                       | _          |
|                                                                       |            |
|                                                                       |            |
|                                                                       | Annuler OK |

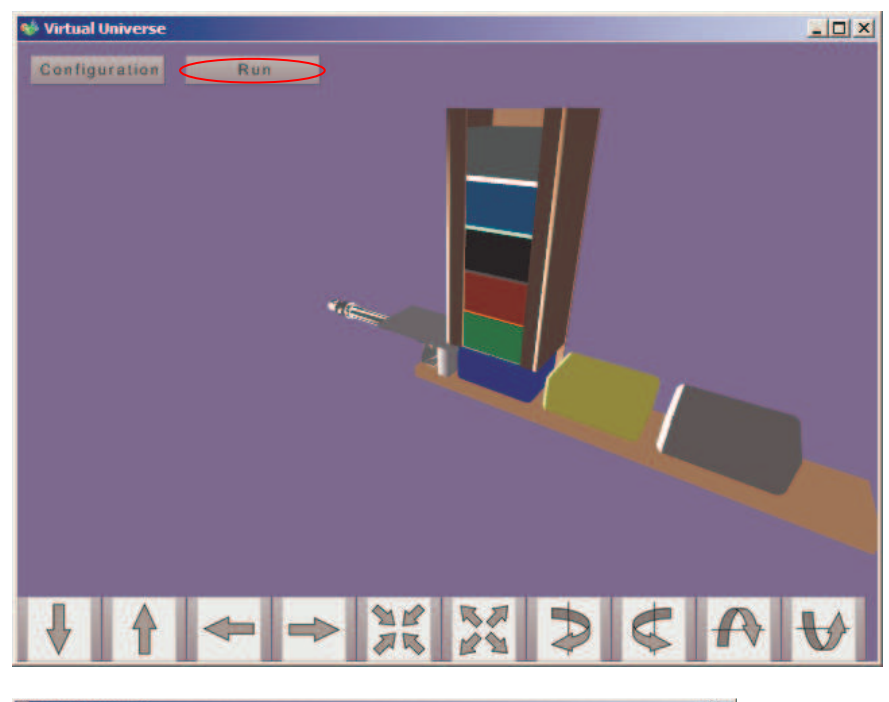

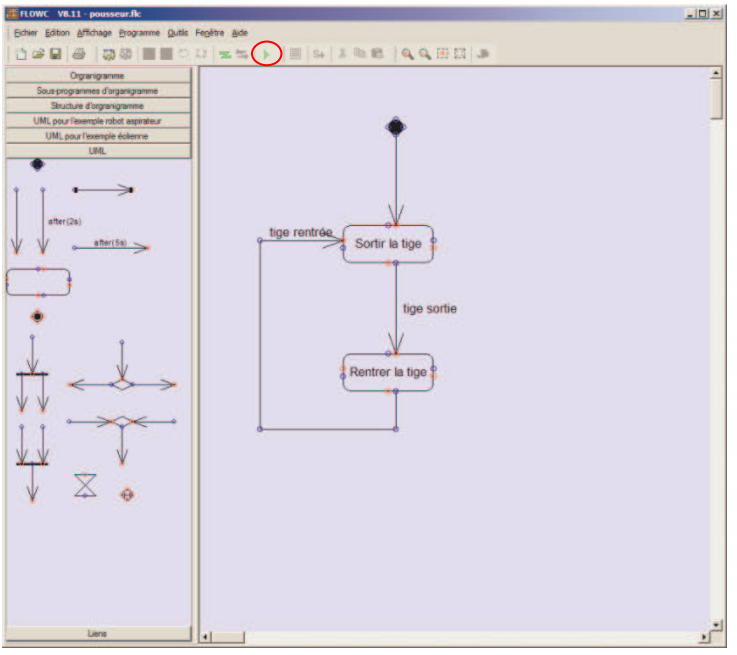

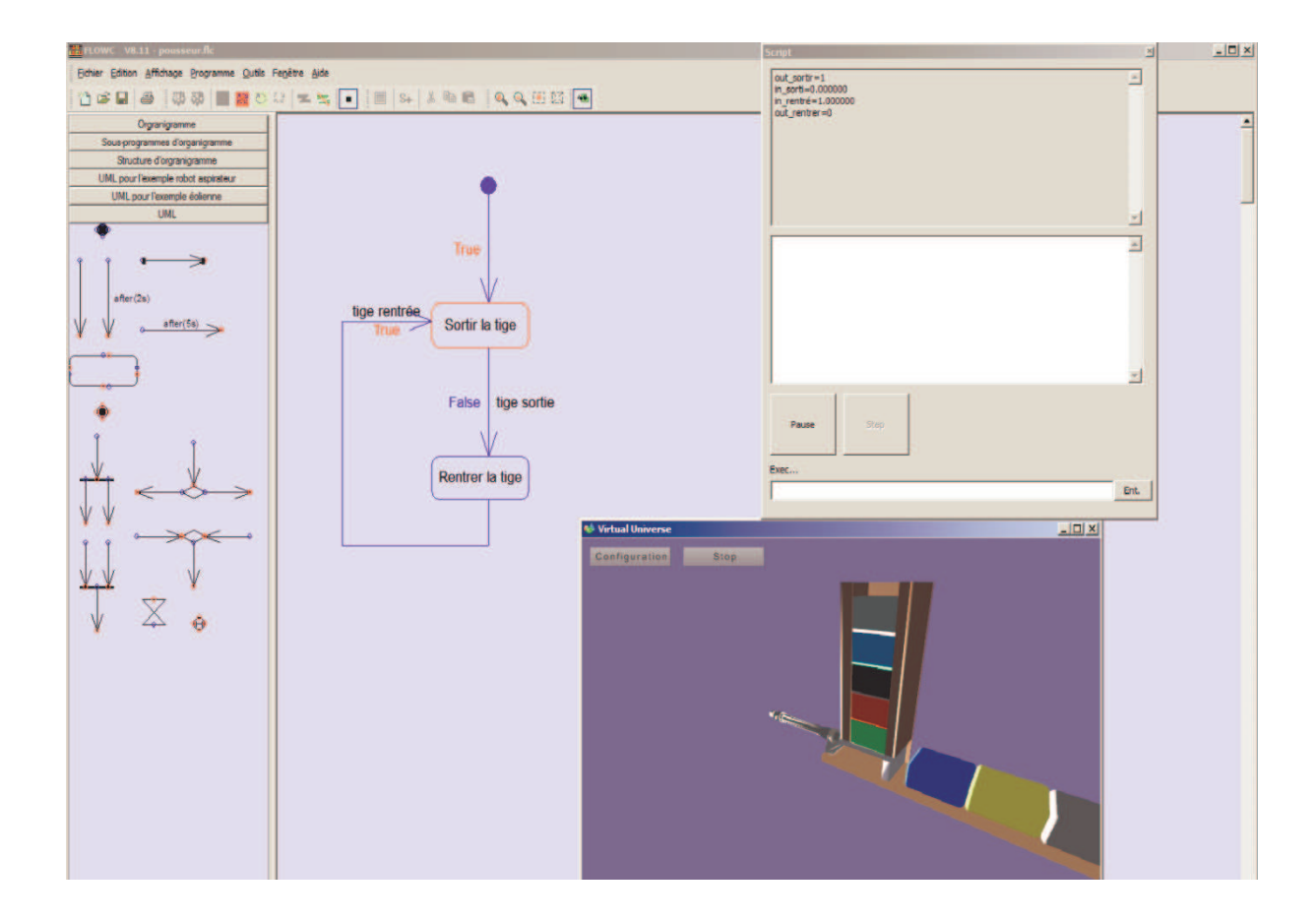